## THANK YOU FOR JOINING GIANT STEPS AND STARTING YOUR REGISTRATION For the Scotiabank Toronto Waterfront Marathon Virtual Race 2020

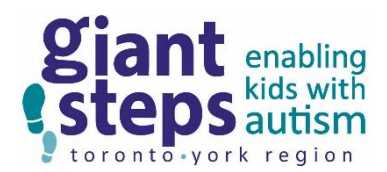

This document provides step-by-step instructions to use while you register.

#### **BEGIN BY CLICKING OUR UNIQUE LINK:**

https://raceroster.com/events/2020/27138/scotiabank-toronto-waterfront-marathon-virtual-race-2020?aff=CDWLF

#### -Choose your race:

| X RACE ROSTER |                                        |                                        | Contact Sign in Menu ≡                                      |
|---------------|----------------------------------------|----------------------------------------|-------------------------------------------------------------|
| \$35.         | 00                                     | Now registering Jul. 13 - Aug. 17      |                                                             |
|               | REGISTER                               |                                        |                                                             |
| \$40.0        | 0                                      | Aug. 18 – Sep. 21                      |                                                             |
| \$45.0        | 0                                      | Sep. 22 - Oct. 31                      |                                                             |
|               |                                        |                                        |                                                             |
| 5K V          | irtual Run/Walk                        | Price changes in 19 days 10 hours      | Scotiabank Toronto Waterfront<br>Marathon Virtual Race 2020 |
| \$35.         | 00                                     | Now registering Jul. 13 – Aug. 17      | REGISTER                                                    |
|               | REGISTER                               |                                        | ADD-ON PURCHASES (INTL<br>SHIPPING AND RACE                 |
| \$40.0        | o <b>F</b>                             | Aug. 18 – Sep. 21                      | PRODUCTS)                                                   |
| \$45.0        | 0                                      | Sep. 22 - Oct. 31                      | TRANSFER                                                    |
|               |                                        |                                        | DONATE NOW                                                  |
| 5K K          | ids Race (12yrs & under) Virtual Run/\ | Valk Price changes in 19 days 10 hours |                                                             |
|               |                                        |                                        | 🌐 Visit Website 🗹                                           |
| \$25.         | 00                                     | Now registering Jul. 13 – Aug. 17      | A                                                           |
|               | REGISTER                               |                                        | Follow @RunCRS                                              |
|               | -                                      |                                        |                                                             |

Once you've clicked on a race option, you will get a sign-in screen for Race Roster. If you have an account from a previous year, go ahead and fill in the information.

If you do not, then create a new account:

|                                                     |                                                                                                    | Contact Sign in Menu 🚍                      |
|-----------------------------------------------------|----------------------------------------------------------------------------------------------------|---------------------------------------------|
|                                                     | A Let's get started What is your email address?  Do you have a Race Roster password?  No, I want to create a password.  Yes, I have a password. Enter password | Diabank Toronto Waterfront                  |
| RACE ROSTER<br>Welcome To Race Roster, our online   | Forgot password?                                                                                                    | Varathon Virtual Race 2020                  |
| registration partner. Please sign in to<br>proceed. | Sign in                                                                                                    | ADD-ON PURCHASES (INTL<br>SHIPPING AND RACE |
|                                                     | f Or, log in with Facebook                                                                                                    | PRODUCTS)                                   |
|                                                     |                                                                                                    | TRANSFER                                    |
|                                                     |                                                                                                    | DONATE NOW                                  |

## -Begin filling in the REQUIRED fields (\*):

| Registrant No. 1                                                                                                    |
|----------------------------------------------------------------------------------------------------|
|                                                                                                    |
| Sub-event                                                                                                    |
| Salact a sub avant *                                                                                                    |
| O Marathon Virtual Run/Walk \$50.00                                                                                                    |
| O Marathon Relay – Team Captain Virtual Run/Walk \$135.00 A relay team consisting of 4 members will complete the entire marathon course. Runners within a 4-member team will each run approximately 10.55 km. Each leg could vary slightly.                            |
| O Virtual Marathon - Relay (Join Existing Team) A relay team consisting of 4 members will complete the entire marathon course. Runners within a 4-member team will each run approximately 10.55 km. Each leg could vary slightly.                                      |
| ○ Half Marathon Virtual Run/Walk \$50.00                                                                                                    |
| ○ 10K Virtual Run/Walk \$35.00                                                                                                    |
| SK Virtual Run/Walk \$35.00                                                                                                    |
| ○ 5K Kids Race (12yrs & under) Virtual Run/Walk \$25.00                                                                                                    |
| O The Whole Shebang! (Marathon + Half Marathon + 10K + 5K Virtual races) \$70.00 Run all the #STWM Virtual Race distances! Participants will receive<br>one shirt, three medals, four virtual completion certificates, and a surprise Canada Running Series swag item! |
| O Virtual Double Up - Marathon + 10K \$65.00 Run the Virtual Marathon and 10K! Participants will receive one shirt, two medals, and two virtual completion certificates                                                                                                |
| O Virtual Double Up - Half-Marathon + 10K \$65.00 Run the Virtual Half Marathon and 10K! Participants will receive one shirt, two medals, and two virtual completion certificates                                                                                      |
| O Virtual Double Up - 10K + 5K \$45.00 Run the Virtual 10K and 5K! Participants will receive one shirt, one medal, and two virtual completion certificates                                                                                                    |

# If you've logged into Race Roster using an existing username and password, the fields in the Personal Information section will automatically populate:

| ACE ROSTER < Event details                                                             | Contact Sign out N |
|----------------------------------------------------------------------------------------|--------------------|
| Personal information                                                                   |                    |
| I am completing this form for *                                                        |                    |
| Myself                                                                                 |                    |
| O Someone else                                                                         |                    |
| First name *                                                                           | Last name *        |
| JULIA                                                                                  | FABRIZIO           |
| Date of birth *                                                                        | Conder             |
| Month Day Year (e.g., 1981)                                                            | Woman              |
|                                                                                        | woman              |
| Email *                                                                                | Phone number *     |
|                                                                                        |                    |
| Address *                                                                              |                    |
|                                                                                        |                    |
| City *                                                                                 | Country *          |
|                                                                                        | Canada v           |
| Province *                                                                             | ZIP/postal code *  |
| Ontario ~                                                                              |                    |
|                                                                                        |                    |
| Registration Questions                                                                 |                    |
| Is the above address your current mailing address? *                                   |                    |
| Please make sure you've included your unit number if you live in a multi-unit building |                    |
| ⊖ Yes                                                                                  |                    |
| O No                                                                                   |                    |

## --Choose the PICK UP OR DELIVERY option that works best for you

| st he above address your current mailing address? *  Hese make sure you've included your unit number if you live in a multi-unit building ) Yes No  Hease confirm how you would like to receive your race shirt and medal. *  Here will be multiple pickup options available in the GTA throughout October. Please help us keep this event sustainable by selecting the pickup option if you are able. You can also di this option at a later date if your preference changes. ) Will pick up my package in Toronto (multiple convenient options will be available) ) I do not live in the Greater Toronto Area, please mail my race kit ) I live in the Greater Toronto Area, please mail my race kit, please deliver (Note - deliveries will begin in October and take 4-6 weeks to process) understand that if I have an International/US mailing address, I must pay for additional shipping if I want my medal and shirt to be delivered to me. fou will have the opportunity to confirm additional shipping below) ] Yes  Hut platform do you plan to record your virtual run on? Map My Run Strava Nike Run None - I will add my time manually Other  tow did you learn about this event? using a keyboard, drop down selections must be made using the enter key. Select                                                                                  | Registration Questions                                                                                                    |                                 |
|----------------------------------------------------------------------------------------------------|----------------------------------------------------------------------------------------------------|---------------------------------|
| <pre>tease make sure you've included your unit number if you live in a multi-unit building ) Yes ) No  tease confirm how you would like to receive your race shirt and medal.</pre>                                                                                                    | Is the above address your current mailing address? *                                                                                                    |                                 |
| Or Yes         O No           Please confirm how you would like to receive your race shirt and medal. *          here will be multiple pictup options available in the GTA throughout October. Please help us keep this event sustainable by selecting the pickup option if you are able. You can also dit this option at a later date if your preference changes.          1 will pick up my package in Toronto (multiple convenient options will be available)        1 will pick up my package in Toronto Area, please mail my race kit          1 live in the Greater Toronto Area, please mail my race kit, please deliver (Note - deliveries will begin in October and take 4-6 weeks to process)       understand that if I have an International/US mailing address, I must pay for additional shipping if I want my medal and shirt to be delivered to me.          fou will have the opportunity to confirm additional shipping below)        Yes          Yes            What platform do you plan to record your virtual run on?            Map My Run            Strava            None - I will add my time manually            Other           ow did you learn about this event?            wing a keyboard, drop down selections must be made using the enter key.         Select                                                                | Please make sure you've included your unit number if you live in a multi-unit building                                                                                                    |                                 |
| No  No  No  No  No  No  No  No  No  No                                                                                                    | ⊖ Yes                                                                                                    |                                 |
| Wease confirm how you would like to receive your race shirt and medal. •         There will be multiple pickup options available in the GTA throughout October. Please help us keep this event sustainable by selecting the pickup option if you are able. You can also dit this option at a later date if your preference changes.         1 will pick up my package in Toronto (multiple convenient options will be available)         1 do not live in the Greater Toronto Area, please mail my race kit.         1 live in the Greater Toronto Area but cannot pick up my race kit, please deliver (Note - deliveries will begin in October and take 4-6 weeks to process)         understand that if I have an international/US mailing address, i must pay for additional shipping if I want my medal and shirt to be delivered to me. fou will have the opportunity to confirm additional shipping below)         2 Yes         Vhat platform do you plan to record your virtual run on?         Map Mg Run         3 Nike Run         I Nike Run         I Nike Run         I warable GPS Device (Garmin, Suunto, Polar, FitBit, Apple Watch, etc)         None -1 will add my time manually         I Other         tow did you learn about this event?         "using a keyboard, drop down selections must be made using the enter key.         Select | O No                                                                                                    |                                 |
| here will be multiple pickup options available in the GTA throughout October. Please help us keep this event sustainable by selecting the pickup option if you are able. You can also<br>dit this option at a later date if your preference changes.<br>) I will pick up my package in Toronto (multiple convenient options will be available)<br>) I do not live in the Greater Toronto Area, please mail my race kit<br>) I live in the Greater Toronto Area but cannot pick up my race kit, please deliver (Note - deliveries will begin in October and take 4-6 weeks to process)<br>understand that if I have an International/US mailing address, I must pay for additional shipping if I want my medal and shirt to be delivered to me.<br>fou will have the opportunity to confirm additional shipping below)<br>] Yes<br>Vhat platform do you plan to record your virtual run on?<br>Map My Run<br>Strava<br>] Nikk Run<br>] Run Keeper<br>[ Wearable GPS Device (Garmin, Suunto, Polar, FitBit, Apple Watch, etc)<br>] None - I will add my time manually<br>] Other<br>tow did you learn about this event?<br>using a keyboard, drop down selections must be made using the enter key.<br>Select<br>Vhat is your inspiration to run/walk?                                                                                                    | Please confirm how you would like to receive your race shirt and medal. *                                                                                                    |                                 |
| <ul> <li>I will pick up my package in Toronto (multiple convenient options will be available)</li> <li>I do not live in the Greater Toronto Area, please mail my race kit</li> <li>I live in the Greater Toronto Area but cannot pick up my race kit, please deliver (Note - deliveries will begin in October and take 4-6 weeks to process)</li> <li>understand that if I have an International/US mailing address, I must pay for additional shipping if I want my medal and shirt to be delivered to me. fou will have the opportunity to confirm additional shipping below)</li> <li>Yes</li> <li>What platform do you plan to record your virtual run on?</li> <li>Map My Run</li> <li>Strava</li> <li>Nike Run</li> <li>Run Keeper</li> <li>Wearable GPS Device (Garmin, Suunto, Polar, FitBit, Apple Watch, etc)</li> <li>None -I will add my time manually</li> <li>Other</li> <li>tow did you learn about this event?</li> <li>'using a keyboard, drop down selections must be made using the enter key.</li> <li>Select</li> <li>v/hat is your inspiration to run/walk?</li> </ul>                                                                                                    | There will be multiple pickup options available in the GTA throughout October. Please help us keep this event sustainable by selecting the pickup option edit this option at a later date if your preference changes. | i if you are able. You can also |
| <ul> <li>I do not live in the Greater Toronto Area, please mail my race kit</li> <li>I live in the Greater Toronto Area, please mail my race kit, please deliver (Note - deliveries will begin in October and take 4-6 weeks to process)</li> <li>understand that if I have an International/US mailing address, I must pay for additional shipping if I want my medal and shirt to be delivered to me.</li> <li>fou will have the opportunity to confirm additional shipping below)</li> <li>Yes</li> </ul> What platform do you plan to record your virtual run on? <ul> <li>Map My Run</li> <li>Strava</li> <li>Nike Run</li> <li>Run Keeper</li> <li>Wearable GPS Device (Garmin, Suunto, Polar, FitBit, Apple Watch, etc)</li> <li>None - I will add my time manually</li> <li>Other</li> </ul> tow did you learn about this event? <ul> <li>'using a keyboard, drop down selections must be made using the enter key.</li> </ul> Select Vhat is your inspiration to run/walk?                                                                                                    | ○ I will pick up my package in Toronto (multiple convenient options will be available)                                                                                                    |                                 |
| D live in the Greater Toronto Area but cannot pick up my race kit, please deliver (Note - deliveries will begin in October and take 4-6 weeks to process)<br>understand that if I have an International/US mailing address, I must pay for additional shipping if I want my medal and shirt to be delivered to me.<br>You will have the opportunity to confirm additional shipping below)<br>? Yes<br>Vhat platform do you plan to record your virtual run on?<br>Map My Run<br>? Strava<br>Nike Run<br>Run Keeper<br>Wearable GPS Device (Garmin, Suunto, Polar, FitBit, Apple Watch, etc)<br>None - I will add my time manually<br>Other<br>tow did you learn about this event?<br>using a keyboard, drop down selections must be made using the enter key.<br>Select                                                                                                    | $\bigcirc$ I do not live in the Greater Toronto Area, please mail my race kit                                                                                                    |                                 |
| understand that if I have an International/US mailing address, I must pay for additional shipping if I want my medal and shirt to be delivered to me.<br>You will have the opportunity to confirm additional shipping below)<br>Yes<br>Vhat platform do you plan to record your virtual run on?<br>Map My Run<br>Strava<br>Nike Run<br>Run Keeper<br>Wearable GPS Device (Garmin, Suunto, Polar, FitBit, Apple Watch, etc)<br>None -1 will add my time manually<br>Other<br>tow did you learn about this event?<br>'using a keyboard, drop down selections must be made using the enter key.<br>Select<br>Vhat is your inspiration to run/walk?                                                                                                    | O I live in the Greater Toronto Area but cannot pick up my race kit, please deliver (Note - deliveries will begin in October and take                                                                                 | 4-6 weeks to process)           |
| <pre>You will have the opportunity to confirm additional shipping below) Yes Vhat platform do you plan to record your virtual run on? Map My Run Strava Nike Run Run Keeper Wearable GPS Device (Garmin, Suunto, Polar, FitBit, Apple Watch, etc) None - I will add my time manually Other tow did you learn about this event? ivsing a keyboard, drop down selections must be made using the enter key. Select Vhat is your inspiration to run/walk?</pre>                                                                                                    | I understand that if I have an International/US mailing address, I must pay for additional shipping if I want my medal and shir                                                                                       | t to be delivered to me.        |
| Yes         What platform do you plan to record your virtual run on?         Map My Run         Strava         Nike Run         Run Keeper         Wearable GPS Device (Garmin, Suunto, Polar, FitBit, Apple Watch, etc)         None - I will add my time manually         Other         tow did you learn about this event?         'using a keyboard, drop down selections must be made using the enter key.         Select         Vhat is your inspiration to run/walk?                                                                                                    | (You will have the opportunity to confirm additional shipping below)                                                                                                    |                                 |
| What platform do you plan to record your virtual run on?         Map My Run         Strava         Nike Run         Run Keeper         Wearable GPS Device (Garmin, Suunto, Polar, FitBit, Apple Watch, etc)         None - I will add my time manually         Other         tow did you learn about this event?         'using a keyboard, drop down selections must be made using the enter key.         Select         Vhat is your inspiration to run/walk?                                                                                                    | □ Yes                                                                                                    |                                 |
| Map My Run         Strava         Nike Run         Run Keeper         Wearable GPS Device (Garmin, Suunto, Polar, FitBit, Apple Watch, etc)         None - I will add my time manually         Other         tow did you learn about this event?         'using a keyboard, drop down selections must be made using the enter key.         Select         Vhat is your inspiration to run/walk?                                                                                                    | What platform do you plan to record your virtual run on?                                                                                                    |                                 |
| Strava   Nike Run   Run Keeper   Wearable GPS Device (Garmin, Suunto, Polar, FitBit, Apple Watch, etc)   None - I will add my time manually   Other   Iow did you learn about this event?    'using a keyboard, drop down selections must be made using the enter key.   Select  Vhat is your inspiration to run/walk?                                                                                                    | 🗌 Map My Run                                                                                                    |                                 |
| Nike Run   Run Keeper   Wearable GPS Device (Garmin, Suunto, Polar, FitBit, Apple Watch, etc)   None - I will add my time manually   Other   How did you learn about this event? 'using a keyboard, drop down selections must be made using the enter key. Select Vhat is your inspiration to run/walk?                                                                                                    | Strava                                                                                                    |                                 |
| Run Keeper         Wearable GPS Device (Garmin, Suunto, Polar, FitBit, Apple Watch, etc)         None - I will add my time manually         Other         How did you learn about this event?         'using a keyboard, drop down selections must be made using the enter key.         Select         Vhat is your inspiration to run/walk?                                                                                                    | □ Nike Run                                                                                                    |                                 |
| Wearable GPS Device (Garmin, Suunto, Polar, FitBit, Apple Watch, etc)         None - I will add my time manually         Other         tow did you learn about this event?         'using a keyboard, drop down selections must be made using the enter key.         Select         Vhat is your inspiration to run/walk?                                                                                                    | 🗌 Run Keeper                                                                                                    |                                 |
| None - I will add my time manually         Other         tow did you learn about this event?         tusing a keyboard, drop down selections must be made using the enter key.         Select         Vhat is your inspiration to run/walk?                                                                                                    | 🗌 Wearable GPS Device (Garmin, Suunto, Polar, FitBit, Apple Watch, etc)                                                                                                    |                                 |
| Other  Now did you learn about this event?  Using a keyboard, drop down selections must be made using the enter key.  Select  Vhat is your inspiration to run/walk?                                                                                                    | None - I will add my time manually                                                                                                    |                                 |
| How did you learn about this event?<br>I using a keyboard, drop down selections must be made using the enter key.<br>Select<br>Vhat is your inspiration to run/walk?                                                                                                    | □ Other                                                                                                    |                                 |
| f using a keyboard, drop down selections must be made using the enter key. Select Vhat is your inspiration to run/walk?                                                                                                    | How did you learn about this event?                                                                                                    |                                 |
| Select<br>Vhat is your inspiration to run/walk?                                                                                                    | If using a keyboard, drop down selections must be made using the enter key.                                                                                                    |                                 |
| Vhat is your inspiration to run/walk?                                                                                                    | Select                                                                                                    |                                 |
|                                                                                                    | What is your inspiration to run/walk?                                                                                                    |                                 |
|                                                                                                    |                                                                                                    |                                 |

-Choose which platform you'll use to record your run; most of our team will add their time manually

--Choose "AFFILIATED CHARITY" and then specify GIANT STEPS TORONTO

#### -Continue to fill in the REQUIRED FIELDS (\*):

| Stay up to date!                                                                                                    |                                    |
|----------------------------------------------------------------------------------------------------|------------------------------------|
| Nould you like to receive newsletters from the Canada Running Series? *                                                                                                    |                                    |
| Select                                                                                                    |                                    |
| Would you like to receive newsletters and other valuable content from official event pa                                                                                                    | artners? *                         |
| Select                                                                                                    | ×                                  |
| Questions                                                                                                    |                                    |
| Participating in the Scotiabank Charity Challenge? Please enter your SCENE membersh                                                                                                    | ip number.                         |
| SCENE members can earn 500 SCENE points for every \$500 raised in support of one of the official charity<br>points). Please enter your SCENE membership number (starting with 604646) below.                                                                                                    | y partners (up to a maximum 10,000 |
|                                                                                                    |                                    |
| Scotiabank Charity Challenge and Marathon Relay Teams                                                                                                    |                                    |
| Scotiabank Charity Challenge and Marathon Relay Teams<br>Add registrant to a team? *                                                                                                    |                                    |
| Scotiabank Charity Challenge and Marathon Relay Teams<br>Add registrant to a team? *<br>No, do not add this registrant to a team<br>Ves create a new team and add this registrant                                                                                                    |                                    |
| Scotiabank Charity Challenge and Marathon Relay Teams<br>Add registrant to a team? *<br>No, do not add this registrant to a team<br>Yes, create a new team and add this registrant<br>Yes, add this registrant to a team created by someone else                                                                                               |                                    |
| Scotiabank Charity Challenge and Marathon Relay Teams<br>Add registrant to a team? *<br><ul> <li>No, do not add this registrant to a team</li> <li>Yes, create a new team and add this registrant</li> <li>Yes, add this registrant to a team created by someone else</li> </ul> Products & merchandise                                        |                                    |
| Scotiabank Charity Challenge and Marathon Relay Teams Add registrant to a team? * <ul> <li>No, do not add this registrant to a team</li> <li>Yes, create a new team and add this registrant</li> <li>Yes, add this registrant to a team created by someone else</li> </ul> Products & merchandise Souvenir Shirt * INCLUDED                    |                                    |
| Scotiabank Charity Challenge and Marathon Relay Teams Add registrant to a team? *  No, do not add this registrant to a team Yes, create a new team and add this registrant Yes, add this registrant to a team created by someone else Products & merchandise Souvenir Shirt * INCLUDED Please choose your preference of style and size.        |                                    |
| Scotiabank Charity Challenge and Marathon Relay Teams Add registrant to a team? *  No, do not add this registrant to a team Yes, create a new team and add this registrant Yes, add this registrant to a team created by someone else Products & merchandise Souvenir Shirt * INCLUDED Please choose your preference of style and size. Option |                                    |

-IF YOU'D LIKE TO CREATE YOUR OWN TEAM NAME, do so here. It cannot be done at a later time.

## -There is no promo or gift code, do not fill anything in here.

-Do not ADD ANOTHER REGISTRANT here; for each new registrant you must start a new registration using the unique link for Giant Steps (at beginning of this document).

| Enter promo code or gift      | code                   |          |
|-------------------------------|------------------------|----------|
| Enter promo code or gift code |                        |          |
|                               |                        |          |
|                               |                        |          |
|                               | ADD ANOTHER REGISTRANT | CONTINUE |

# -Sign the waiver and CONTINUE filling in the registration, choosing CHECKOUT when you are done:

| Please read the fol         | owing documents carefully                                                             |  |
|-----------------------------|---------------------------------------------------------------------------------------|--|
| I agree to Scotiabank To    | oronto Waterfront Virtual Race 2020 - Release Waiver And Indemnity                    |  |
| By signing below I assert t | hat I have read, understood, and agree to all of the documents I have selected above. |  |
| nitial Below (U18 runner    | must have parent or guardian initial + agree to waiver)                               |  |
|                             |                                                                                       |  |
|                             |                                                                                       |  |

| Scotiabank employee verification |  |
|----------------------------------|--|
| Are you a Scotiabank employee?   |  |
|                                  |  |

| Make a donation<br>Add a donation for 1 or more of your registrants |                  |
|---------------------------------------------------------------------|------------------|
| Donation for registrant No. 1 - JULIA FABRIZIO                      | × Clear donation |
| Select donation amount                                              |                  |
| ○ \$500 ○ \$250 ○ \$100 ○ \$50 ○ \$25 ○ Other                       |                  |
| Select organization to donate to                                    |                  |
| Select                                                              | ~                |
| Donation: No donation                                               |                  |

## -Confirm and complete your payment information and click SUBMIT ORDER:

| Copy from participant |                                      | Scotiabank Toronto W<br>Virtual Ra | Vaterfront Marathor<br>ace 2020 |
|-----------------------|--------------------------------------|------------------------------------|---------------------------------|
| Select                | ~                                    |                                    |                                 |
| First name            | Last name                            | Particip                           | ant #1                          |
| IULIA                 | FABRIZIO                             | Name                               | JULIA FABRIZI                   |
| Joen (                | TABALIO                              | Sub-event                          | 5K Virtual Run/Wa               |
| mail address          | Phone number                         | REGISTRATION & ADD-ONS             |                                 |
|                       |                                      | Registration fee                   | \$35.0                          |
|                       |                                      | + Souvenir Shirt                   | \$0.0                           |
| ddress                |                                      | Registration & add-on subto        | otal \$35.0                     |
|                       |                                      | PARTICIPANT TOTAL                  | \$35.                           |
| City                  | Country                              | Order Su                           | immary                          |
|                       | Canada                               | Add/remove a promo cod             | e or gift code                  |
|                       |                                      | Registration total                 | \$35.0                          |
| Province              | ZIP/postal code                      | HST                                | \$4.                            |
| Ontario               | ~                                    | Processing fee ()                  | \$4.3                           |
|                       |                                      | TOTAL (CAD)                        | \$43.1                          |
| Please send me undat  | es on event promotions and news from |                                    |                                 |
| Race Roster           | es on event promotions and news nom  |                                    |                                 |

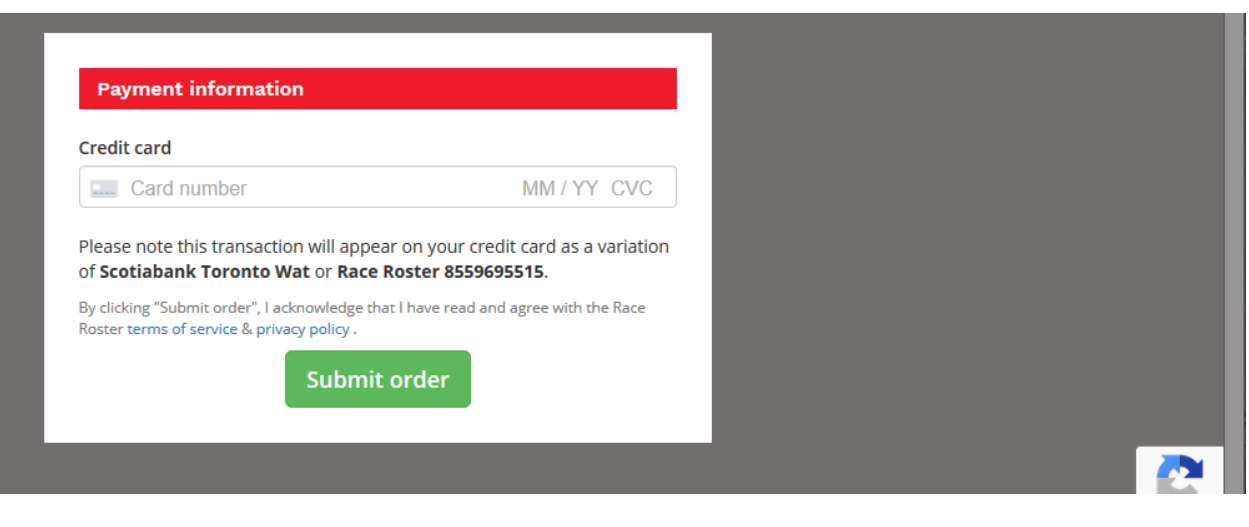

-Here is your confirmation page; click Participant dashboard to personalize your fundraising page:

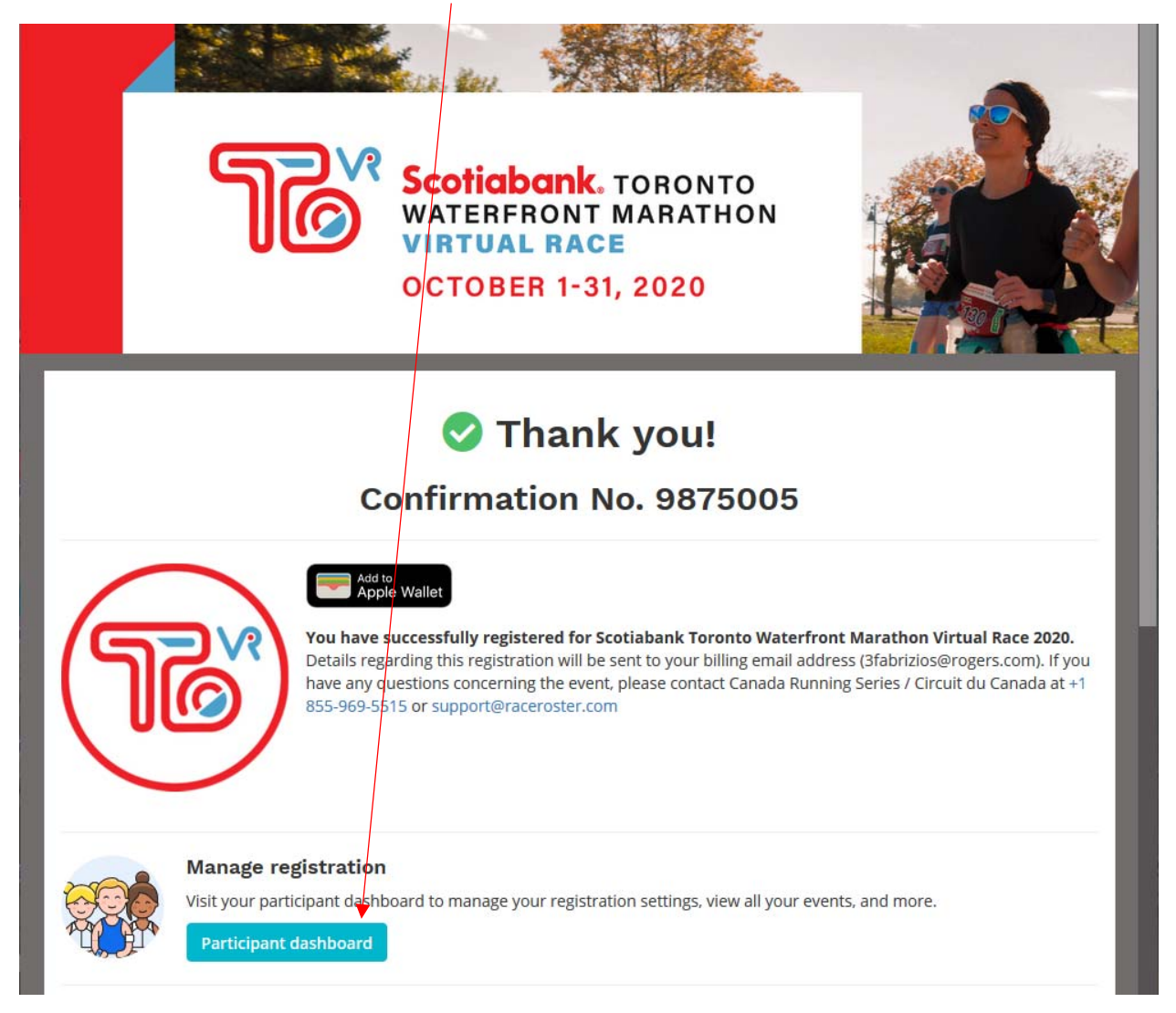

#### -Choose Edit page to add a message and upload a photo: 🔨

| RACE ROSTER         |                                                                                     |                                              |                | 🚢 JULIA FABRIZIC |
|---------------------|-------------------------------------------------------------------------------------|----------------------------------------------|----------------|------------------|
| ★ All events        | Scotiabank Toronto Waterfront Maratho                                               | n Virtual Race 2020                          |                |                  |
|                     |                                                                                     |                                              |                |                  |
| C Search for events | Registration details Event info Transfer 🕑                                          |                                              |                |                  |
|                     |                                                                                     | 5K Virtual Run/Walk Confirmation No. 3875005 |                |                  |
|                     |                                                                                     | Personal details                             | Team           |                  |
|                     | Scotiabank Toronto Waterfront Marathon<br>Virtual Race 2020<br>Thu, October 1, 2020 | Name:                                        |                |                  |
|                     |                                                                                     | Email:<br>Phone                              | No team        |                  |
|                     |                                                                                     | + Show more                                  | Add team       |                  |
|                     |                                                                                     | Additional details                           |                |                  |
|                     |                                                                                     | + Show all                                   | Fundraising    | Edit page        |
|                     |                                                                                     |                                              | Raised: \$0.00 | 000              |
|                     | Contact info  Canada Running Series / Circuit du Canada  + 1 855-969-5515           | Products                                     | Goal: Not set  |                  |
|                     |                                                                                     | Souvenir Shirt: Women's L (quantity: 1)      |                |                  |
|                     |                                                                                     | View waiver acceptance                       |                |                  |
|                     |                                                                                     | Download waiver acceptance                   |                |                  |
|                     | Link http://www.torontowaterfrontmarathon.com/#                                     |                                              |                |                  |
|                     | Support@raceroster.com                                                              |                                              |                |                  |
|                     |                                                                                     |                                              |                |                  |

-Save updated fundraising information, then view your fundraising page:

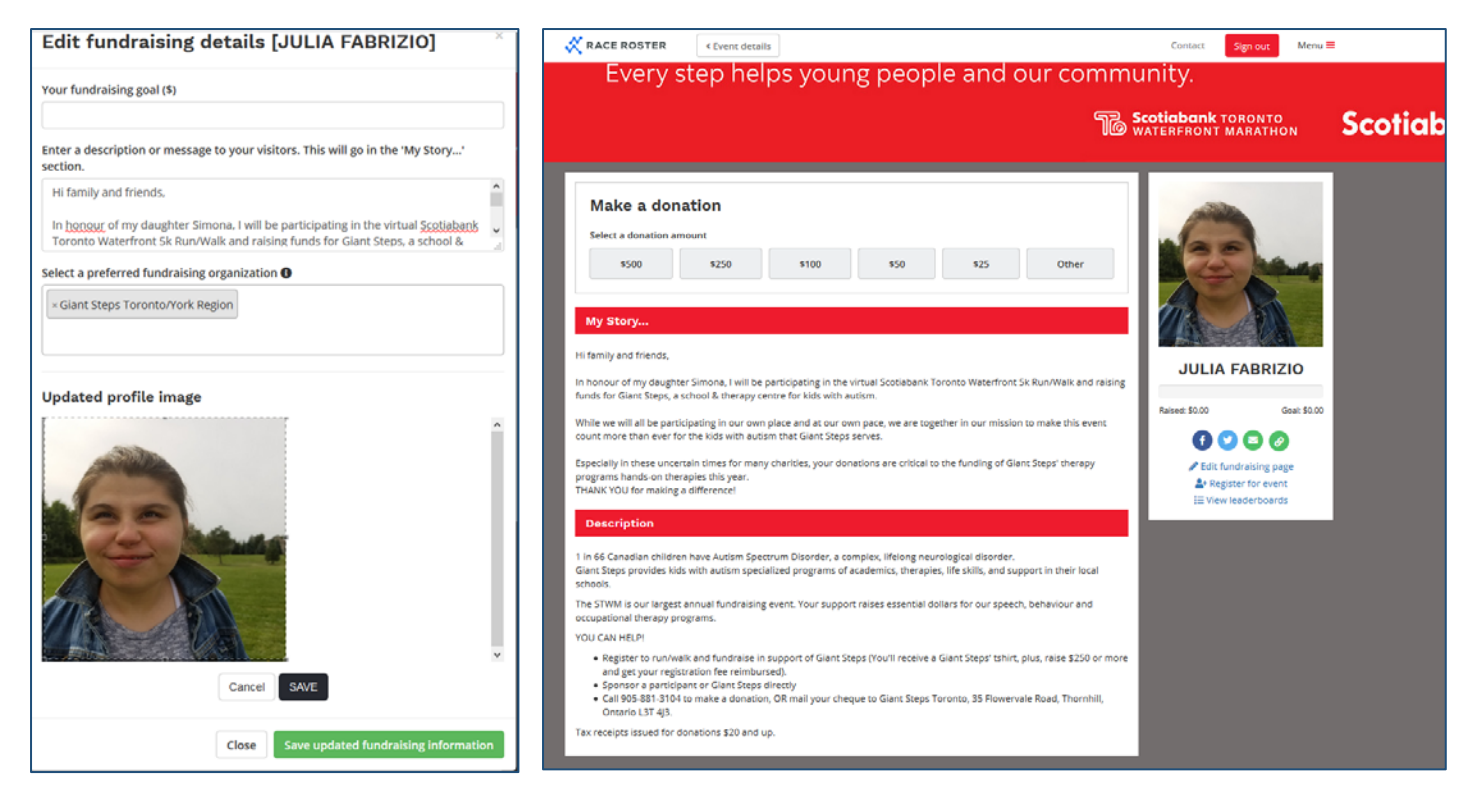

# YOU HAVE NOW COMPLETED YOUR REGISTRATION - THANK YOU FOR JOINING OUR TEAM!

You will receive 2 emails confirming your registration: one from Canada Running Series, one from Race Roster.

**IMPORTANT**: The email from Canada Running Series contains a link to your personal fundraising page. SAVE THIS LINK in order to log back into your account using your Race Roster username and password.

With any questions or for help with registration, contact Julia Fabrizio at jfabrizio@giantstepstoronto.ca